# **Configure AAA and Cert Auth for Secure Client on FTD via FMC**

# Contents

| Introduction                                               |
|------------------------------------------------------------|
| Prerequisites                                              |
| Requirements                                               |
| Components Used                                            |
| Background Information                                     |
|                                                            |
| Network Diagram                                            |
| Configurations                                             |
| Configuration in FMC                                       |
| Step 1. Configure FTD Interface                            |
| Step 2. Confirm Cisco Secure Client License                |
| Step 3. Add Policy Assignment                              |
| Step 4. Config Details for Connection Profile              |
| Step 5. Add Address Pool for Connection Profile            |
| Step 6. Add Group Policy for Connection Profile            |
| Step 7. Config Secure Client Image for Connection Profile  |
| Step 8. Config Access & Certificate for Connection Profile |
| Step 9. Confirm Summary for Connection Profile             |
| Confirm in FTD CLI                                         |
| Confirm in VPN Client                                      |
| Step 1. Confirm Client Certificate                         |
| Step 2. Confirm CA                                         |
| <u>Verify</u>                                              |
| Step 1. Initiate VPN Connection                            |
| Step 2. Confirm Active Sessions in FMC                     |
| Step 3. Confirm VPN Session in FTD CLI                     |
| Step 4. Confirm Communication with Server                  |
| <u>Troubleshoot</u>                                        |
| Reference                                                  |
|                                                            |

## Introduction

This document describes the steps for configuring Cisco Secure Client over SSL on FTD managed by FMC with AAA and certificate authentication.

## Prerequisites

### Requirements

Cisco recommends that you have knowledge of these topics:

- Cisco Firepower Management Center (FMC)
- Firewall Threat Defense Virtual (FTD)
- VPN Authentication Flow

### **Components Used**

- Cisco Firepower Management Center for VMWare 7.4.1
- Cisco Firewall Threat Defense Virtual 7.4.1
- Cisco Secure Client 5.1.3.62

The information in this document was created from the devices in a specific lab environment. All of the devices used in this document started with a cleared (default) configuration. If your network is live, ensure that you understand the potential impact of any command.

# **Background Information**

As organizations adopt more stringent security measures, combining two-factor authentication (2FA) with certificate-based authentication has become a common practice to enhance security and protect against unauthorized access. One of the features that can significantly improve user experience and security is the ability to pre-fill the username in the Cisco Secure Client. This feature simplifies the login process and enhances the overall efficiency of remote access.

This document describes how to integrate pre-filled username with Cisco Secure Client on FTD, ensuring that users can quickly and securely connect to the network.

These certificates contain a common name within them, which is used for authorization purposes.

- CA : ftd-ra-ca-common-name
- Client Certificate : sslVPNClientCN
- Server Certificate : 192.168.1.200

## **Network Diagram**

This image shows the topology that is used for the example of this document.

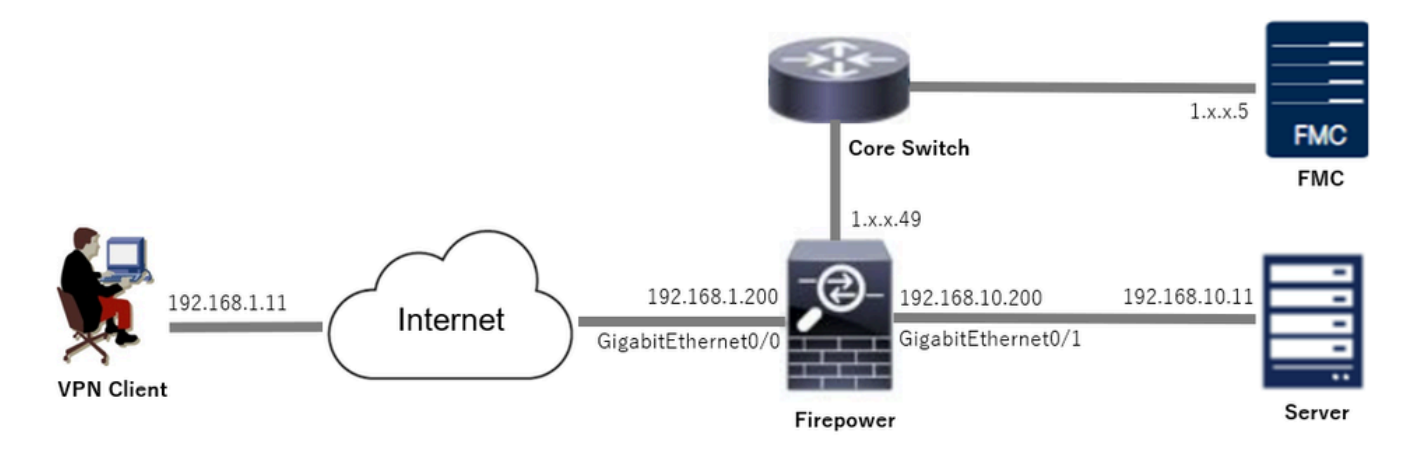

Network Diagram

# Configurations

### **Configuration in FMC**

### **Step 1. Configure FTD Interface**

Navigate to **Devices > Device Management**, edit the target FTD device, config inside and outside interface for FTD in **Interfaces** tab.

For GigabitEthernet0/0,

- Name : outside
- Security Zone : outsideZone
- **IP Address** : 192.168.1.200/24

For GigabitEthernet0/1,

- Name : inside
- Security Zone : insideZone
- **IP Address** : 192.168.10.200/24

| Firewall Management Cent<br>Devices / Secure Firewall Interfaces | ter <sub>Overview</sub> | Analysis | Policies | Devices | Objects   | Integration         |                 | Dep               | oy Q    | ¢         | <b>0</b> a | ıdmin v | cisco SECURE   |
|------------------------------------------------------------------|-------------------------|----------|----------|---------|-----------|---------------------|-----------------|-------------------|---------|-----------|------------|---------|----------------|
| 49                                                               |                         |          |          |         |           |                     |                 |                   |         |           |            |         | Cancel         |
| Device Routing Interfaces Ir                                     | nline Sets DHCP         | VTEP     |          |         |           |                     |                 |                   |         |           |            |         |                |
| All Interfaces Virtual Tunnels                                   |                         |          |          |         |           |                     |                 | Q, Search by name |         |           | Sync Devic | Ad      | d Interfaces ¥ |
| Interface                                                        | Logical Name            | Туре     | Securit  | y Zones | MAC Addre | ss (Active/Standby) | IP Address      |                   | Path M  | onitoring | Virtual    | Router  |                |
| Management0/0                                                    | management              | Physical |          |         |           |                     |                 |                   | Disable | d         | Global     |         | Q <€           |
| GigabitEthernet0/0                                               | outside                 | Physical | outside  | Zone    |           |                     | 192.168.1.200/2 | 4(Static)         | Disable | d         | Global     |         | /              |
| GigabitEthernet0/1                                               | inside                  | Physical | insideZo | one     |           |                     | 192.168.10.200/ | 24(Static)        | Disable | d         | Global     |         | /              |
| GigabitEthernet0/2                                               |                         | Physical |          |         |           |                     |                 |                   | Disable | d         |            |         | /              |
| GigabitEthernet0/3                                               |                         | Physical |          |         |           |                     |                 |                   | Disable | d         |            |         | /              |

FTD Interface

### Step 2. Confirm Cisco Secure Client License

Navigate to **Devices > Device Management**, edit the target FTD device, confirm the Cisco Secure Client license in **Device** tab.

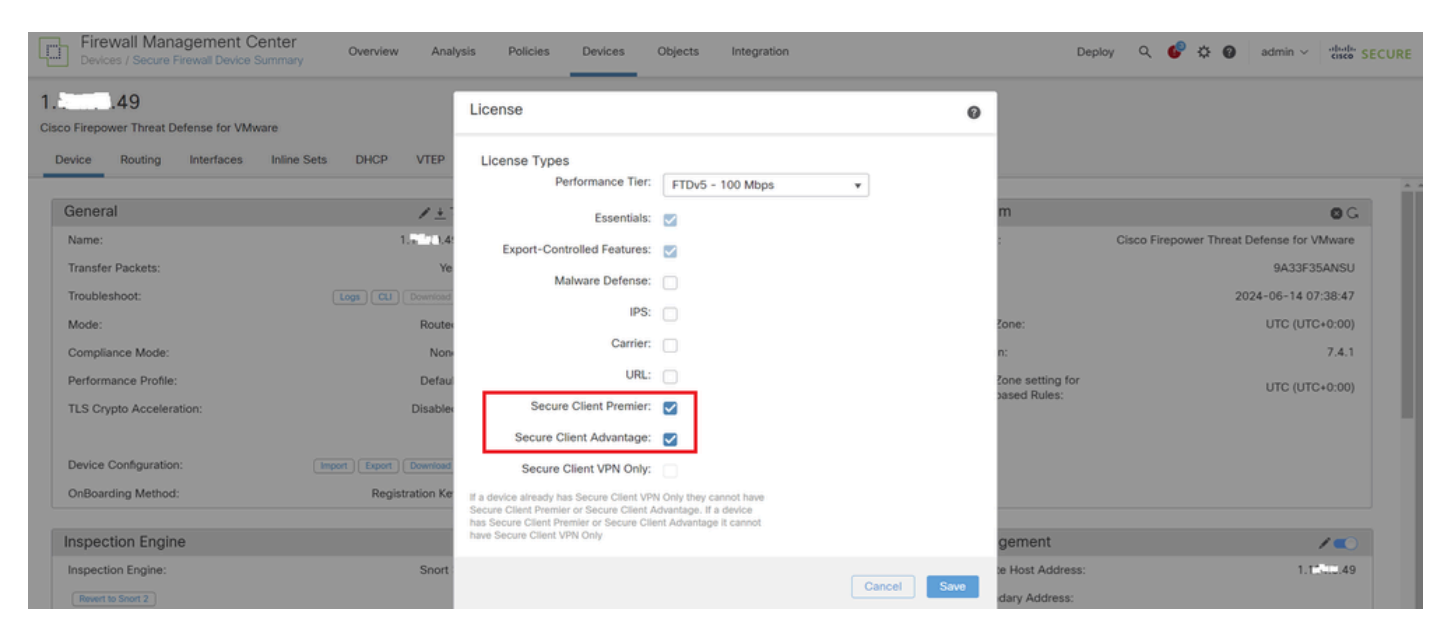

#### Step 3. Add Policy Assignment

#### Navigate to **Devices > VPN > Remote Access**, click **Add** button.

| Firewall Management Center<br>Devices / VPN / Remote Access | Overview | Analysis | Policies | Devices | Objects | Integration                                    |               | Deploy | ۹ | ¢ | ° 0 | admin ~ | cisco SECURE |
|-------------------------------------------------------------|----------|----------|----------|---------|---------|------------------------------------------------|---------------|--------|---|---|-----|---------|--------------|
|                                                             |          |          |          |         |         |                                                |               |        |   |   |     |         | Add          |
| Name                                                        |          |          |          | Status  |         |                                                | Last Modified |        |   |   |     |         |              |
|                                                             |          |          |          |         | No      | configuration available Add a new configuratio | n             |        |   |   |     |         |              |

Add Remote Access VPN

Input necessary information and click Next button.

- Name : ftdvpn-aaa-cert-auth
- VPN Protocols : SSL
- Targeted Devices : 1.x.x.49

| Firewall Management Center Overview Analysis Policies Devices Objects Integration                      |                                                                                                    | Deploy Q 🧬 🌣 🛛 admin ~ 🖏 SECURE |
|----------------------------------------------------------------------------------------------------|----------------------------------------------------------------------------------------------------|---------------------------------|
| Preveail Management Center       Overview       Analysis       Polices       Objects       Integration | Before You Start Before you start, ensure the following configuration elements to be in place to complete Remote Access VPN Policy. Authentication Server Configure LOCAL or Realm or RADIUS Server Group or SSO to authenticate VPN clients. Secure Client Package Make sure you have Secure Client package for VPN Client downloaded or you have the relevant Clico credentals to download it during the wizard. Device Interface Device Interface abuild be already configured on targeted devices so that they can be used as a security zone or interface group to enable VPN access. | Deploy Q                        |
| Add                                                                                                    |                                                                                                    |                                 |
|                                                                                                    |                                                                                                    | Cancel Back Next                |

Policy Assignment

#### Step 4. Config Details for Connection Profile

Input necessary information for connection profile and click + button next to the Local Realm item.

- Authentication Method : Client Certificate & AAA
- Authentication Server : LOCAL
- Username From Certificate : Map specific field
- **Primary Field** : CN (Common Name)
- Secondary Field : OU (Organizational Unit)

| Firewall Management Center Overview Analysis   | s Policies Devices Objects Integration                                                                                                    | Deploy Q 🗳 🌣 🕢 admin 🗸 🔥 SECURE |
|------------------------------------------------|----------------------------------------------------------------------------------------------------|---------------------------------|
| Remote Access VPN Policy Wizard                |                                                                                                    |                                 |
| 1 Policy Assignment 2 Connection Profile 3 Sec | ture Client   4 Access & Certificate  5 Summary                                                                                                    |                                 |
|                                                | Connection Profile:                                                                                                    |                                 |
|                                                | Connection Profiles specify the tunnel group policies for a VPN connection. These policies pertain to creating the<br>tunnel itself, how AAA is accomplished and how addresses are assigned. They also include user attributes, which<br>are defined in group policies. |                                 |
|                                                | This name is configured as a connection alias, it can be used to connect to the VPN gateway                                                                                                    |                                 |
|                                                | Authentication, Authorization & Accounting (AAA):                                                                                                    |                                 |
|                                                | Specify the method of authentication (AAA, certificates or both), and the AAA servers that will be used for VPN<br>connections.                                                                                                    |                                 |
|                                                | Authentication Method: Client Certificate & AAA                                                                                                    |                                 |
|                                                | Authentication Server:* LOCAL   LOCAL     LOCAL                                                                                                    |                                 |
|                                                | Local Realm.* +                                                                                                    |                                 |
|                                                | Prefill username from certificate on user login window                                                                                                    |                                 |
|                                                | Username From<br>Certificate:  Map specific field Use entire DN (Distinguished Name) as username                                                                                                    |                                 |
|                                                | Primary Field: CN (Common Name)                                                                                                    |                                 |
|                                                | Secondary Field: OU (Organisational Unit)                                                                                                    |                                 |

Details of Connection Profile

### Click Local from Add Realm drop-down list to add a new local realm.

| Firewall Management Center<br>Integration / Other Integrations / Realms | f Overview Analysis Policies Devices               | Objects Integration            |       | Deploy Q 🧬 🌣 😡 admin ~ 📩      |
|-------------------------------------------------------------------------|----------------------------------------------------|--------------------------------|-------|-------------------------------|
| Cloud Services Realms Identity Sour                                     | rces High Availability eStreamer Host Input Client | Smart Software Manager On-Prem |       |                               |
| Realms Realm Sequences Sync Re                                          | esults                                             |                                |       |                               |
|                                                                         |                                                    |                                |       | Compare Realms Add Realm ~    |
| Name * Type                                                             | Description                                        | Status O                       | Value | State                         |
| LocalRealmTest Local                                                    |                                                    | -                              |       | Enabled Active Directory/LDAP |

Add Local Realm

Input necessary information for local realm and click **Save** button.

- Name : LocalRealmTest
- **Username** : sslVPNClientCN

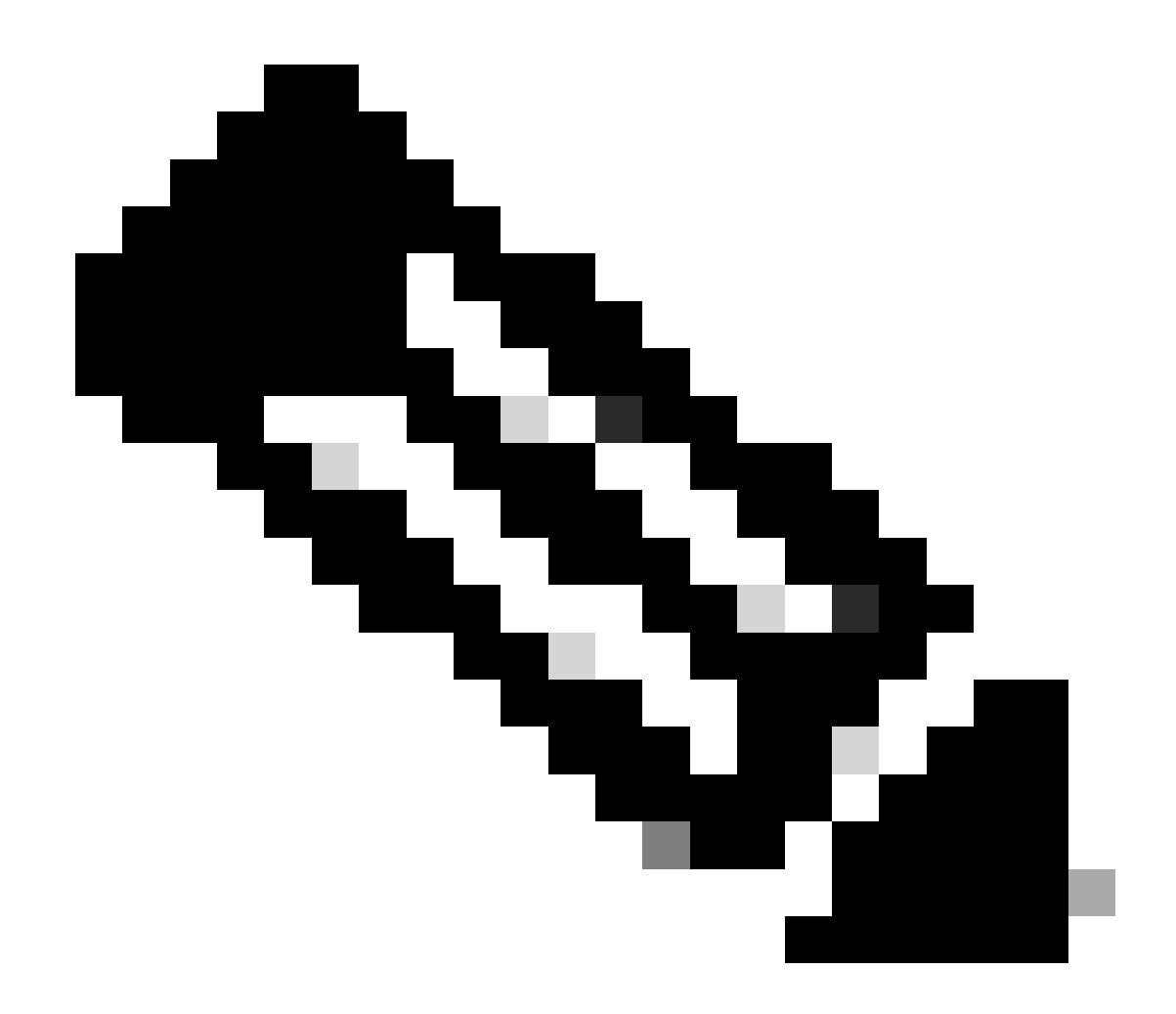

Note: The username equals the common name within the client certificate

| Name* LocalRealmTest       | Description      |
|----------------------------|------------------|
| Local User Configuration   |                  |
| ∧ ssIVPNClientCN           |                  |
| Username<br>sslVPNClientCN |                  |
| Password                   | Confirm Password |
|                            | ] []             |

0 X

#### Add another local user

| Save | Cancel |
|------|--------|
|      |        |

Details of Local Realm

### Step 5. Add Address Pool for Connection Profile

Click edit button next to the IPv4 Address Pools item.

Client IP address can be assigned from AAA server, DHCP server and IP address pools. When multiple options are selected, IP address assignment is tried in the order of AAA server, DHCP server and IP address pool.

| Use AAA Server (Realm or RADIUS only) |   |
|---------------------------------------|---|
| Use DHCP Servers                      |   |
| Jse IP Address Pools                  |   |
| IPv4 Address Pools:                   | / |
| IPv6 Address Pools:                   | / |

Add IPv4 Address Pool

Input necessary information to add a new IPv4 address pool. Select the new IPv4 address pool for connection profile.

- Name : ftdvpn-aaa-cert-pool
- IPv4 Address Range : 172.16.1.40-172.16.1.50

• Mask : 255.255.255.0

### Add IPv4 Pool

| Name*                                                                                                    |        |         |
|----------------------------------------------------------------------------------------------------|--------|---------|
| ftdvpn-aaa-cert-pool                                                                                                    |        |         |
| Description                                                                                                    |        |         |
|                                                                                                    |        |         |
| IPv4 Address Range*                                                                                                    |        |         |
| 172.16.1.40-172.16.1.50                                                                                                    |        |         |
| Format: ipaddr-ipaddr e.g., 10.72.1.1-10.72.1.150                                                                                                    |        |         |
| Mask*                                                                                                    |        |         |
| 255.255.255.0                                                                                                    |        |         |
| Allow Overrides                                                                                                    |        |         |
| Configure device overrides in the address pool object to<br>avoid IP address conflicts in case of object is shared across<br>multiple devices                                                                   |        |         |
| <ul> <li>Override (0)</li> </ul>                                                                                                    |        |         |
|                                                                                                    |        |         |
|                                                                                                    | Cancel | Save    |
| Details of IPv4 Address Pool                                                                                                    |        |         |
| Step 6. Add Group Policy for Connection Profile                                                                                                    |        |         |
| Click + button next to the Group Policy item.                                                                                                    |        |         |
| Group Policy:                                                                                                    |        |         |
| A group policy is a collection of user-oriented session attributes which are assigned to client when a VPN connection is established. Select or create a Group Policy object. Group Policy:*  Edit Group Policy |        |         |
|                                                                                                    |        | Reek Um |
|                                                                                                    | Cancel | Back    |

2

Add Group Policy

Input necessary information to add a new group policy. Select the new group policy for connection profile.

- Name : ftdvpn-aaa-cert-grp
- VPN Protocols : SSL

### Add Group Policy

| Name:*<br>ftdvpn-aaa-cert-grp                                              |                                                                                                    |
|----------------------------------------------------------------------------|----------------------------------------------------------------------------------------------------|
| Description:<br>General Secure                                             | Client Advanced                                                                                                    |
| VPN Protocols<br>IP Address Pools<br>Banner<br>DNS/WINS<br>Split Tunneling | VPN Tunnel Protocol:<br>Specify the VPN tunnel types that user can use. At least one tunneling mode<br>must be configured for users to connect over a VPN tunnel.<br>SSL<br>IPsec-IKEv2 |

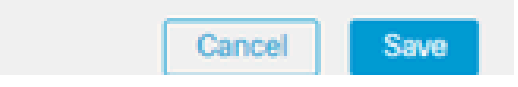

0

Details of Group Policy

### Step 7. Config Secure Client Image for Connection Profile

Select secure client image file and click Next button.

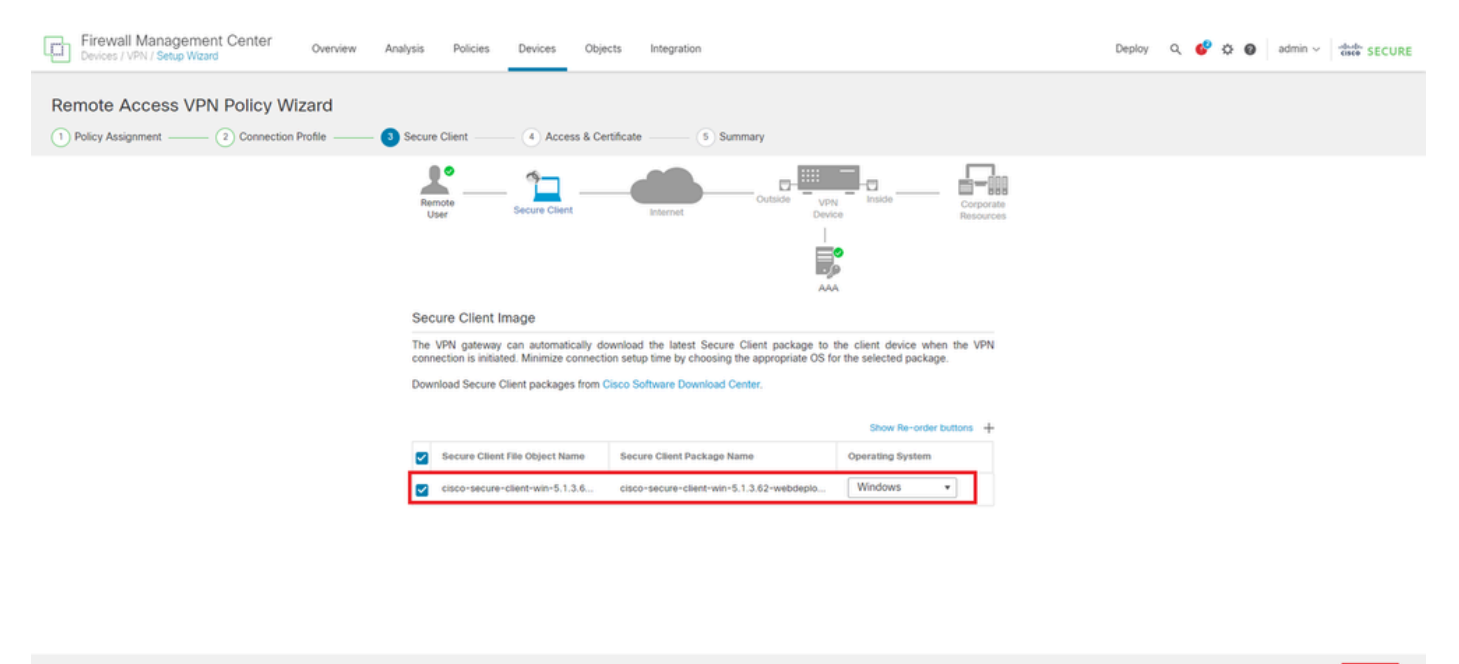

Cancel Back Next

Select Secure Client Image

#### Step 8. Config Access & Certificate for Connection Profile

Select Security Zone for VPN connection and click + button next to Certificate Enrollment item.

• Interface group/Security Zone : outsideZone

| Firewall Management Center Overview Analysis Polio         | cies Devices Objects Integration                                                                                                    | Deploy Q 🧬 🌣 🔕 admin - 🖓 🐝 |
|------------------------------------------------------------|----------------------------------------------------------------------------------------------------|----------------------------|
| Remote Access VPN Policy Wizard                            |                                                                                                    |                            |
| Policy Assignment (2) Connection Profile (3) Secure Client | 4 Access & Certificate                                                                                                    |                            |
| Remote<br>Remote                                           | Secure Client Internet Outside Up Internet                                                                                                    |                            |
|                                                            |                                                                                                    |                            |
|                                                            | Network Interface for Incoming VPN Access                                                                                                    |                            |
|                                                            | Select or create an Interface Group or a Security Zone that contains the network interfaces users<br>will access for VPN connections.                                                 |                            |
|                                                            | Interface group/Security Zone:* outsideZone +                                                                                                    |                            |
|                                                            | Enable DTLS on member interfaces                                                                                                    |                            |
|                                                            | All the devices must have interfaces as part of the Interface Group/Security Zone selected.                                                                                           |                            |
|                                                            | Device Certificates                                                                                                    |                            |
|                                                            | Device certificate (also called identity certificate) identifies the VPN gateway to the remote access<br>clients. Select a certificate which is used to authenticate the VPN gateway. |                            |
|                                                            | Certificate Enrollment.*                                                                                                    |                            |

Select Security Zone

Input necessary information for FTD certificate and import a PKCS12 file from local computer.

- Name : ftdvpn-cert
- Enrollment Type : PKCS12 File

### Add Cert Enrollment

| Name*            |                     |                       |                               | Â    |
|------------------|---------------------|-----------------------|-------------------------------|------|
| Description      |                     |                       |                               |      |
|                  |                     |                       |                               |      |
| CA Information   | Certificate Paramet | ters Key Revo         | ocation                       |      |
| Enrollment Type  | PKCS12 File         | •                     |                               |      |
| PKCS12 File      | ftdCert.pfx         |                       | Browse PKCS12 File            |      |
| Passphrase*      |                     |                       |                               |      |
| Validation Usage | E IPsec Client      | SSL Client 🗌 S        | SL Server                     |      |
|                  |                     | or ownay in basic cor | istraints of the GA Germicate |      |
|                  |                     |                       |                               |      |
|                  |                     |                       |                               | - 1  |
|                  |                     |                       |                               |      |
|                  |                     |                       |                               | -    |
|                  |                     |                       | Cancel                        | Save |

Add FTD Certificate

Confirm the information entered in Access & Certificate wizard and click Next button.

0

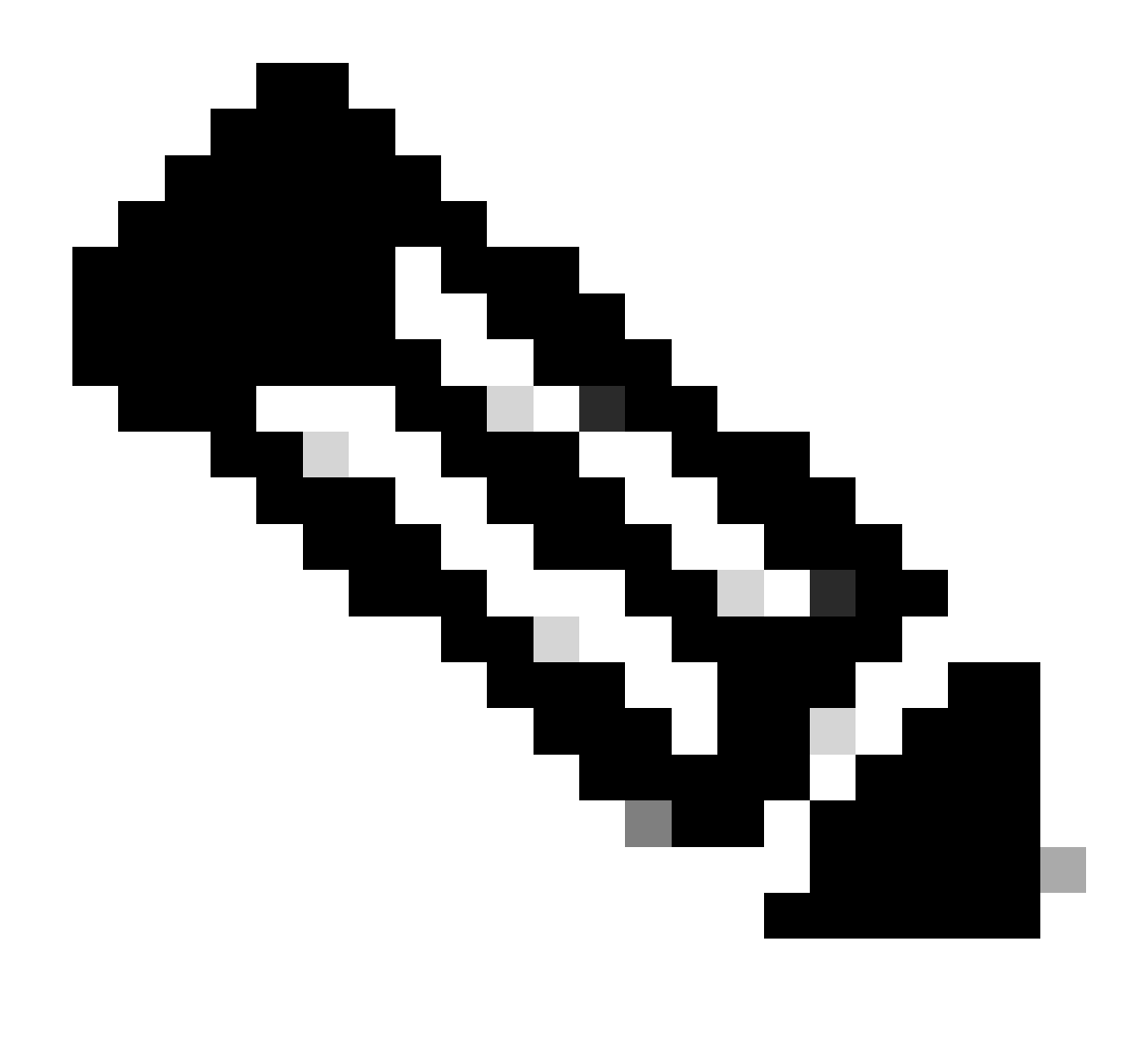

**Note**: Enable **Bypass Access Control policy for decrypted traffic (sysopt permit-vpn)**, so that decrypted VPN traffic is not subjected to access control policy inspection.

| Firewall Management Center Overview Analysis Poli<br>Devices / VPN / Setup Wizard | cies Devices Objects Integration                                                                                                    | Deploy Q 🧳 🌣 🕢 admin - 👘 SECURE |
|-----------------------------------------------------------------------------------|----------------------------------------------------------------------------------------------------|---------------------------------|
| Remote Access VPN Policy Wizard                                                   |                                                                                                    |                                 |
| Policy Assignment 2 Connection Profile 3 Secure Client                            | Access & Certificate 5 Summary                                                                                                    |                                 |
| Remote<br>User                                                                    | Secure Client Internet Outside Upp, Tot Inside                                                                                                    | Corporate<br>Resources          |
|                                                                                   | Network Interface for Incoming VPN Access                                                                                                    |                                 |
|                                                                                   | Select or create an Interface Group or a Security Zone that contains the network Interfaces users will access for VPN connections. Interface group/Security Zone.*                                                                            |                                 |
|                                                                                   | Device Certificates                                                                                                    |                                 |
|                                                                                   | Device certificate (also called Identity certificate) identifies the VPN gateway to the remote access<br>clients. Select a certificate which is used to authenticate the VPN gateway.                                                         |                                 |
|                                                                                   | Certificate Enrollment.* ftdvpn-cert +                                                                                                    |                                 |
|                                                                                   | Enroll the selected certificate object on the target devices                                                                                                    |                                 |
|                                                                                   | Access Control for VPN Traffic                                                                                                    |                                 |
|                                                                                   | All decrypted traffic in the VPN tunnel is subjected to the Access Control Policy by default. Select<br>this option to bypass decrypted traffic from the Access Control Policy.                                                               |                                 |
|                                                                                   | Bypass Access Control policy for decrypted traffic (sysopt permit-upn)<br>This option bypasses the Access Control Policy inspection, but VPM fitter ACL and<br>authorization ACL downloaded from AAA server are still applied to VPN traffic. |                                 |
| ۲ <u>ــــــــــــــــــــــــــــــــــــ</u>                                     |                                                                                                    | ·                               |
|                                                                                   |                                                                                                    | Cancel Back Next                |

Confirm Settings in Access & Certificate

### Step 9. Confirm Summary for Connection Profile

Confirm the information entered for VPN connection and click Finish button.

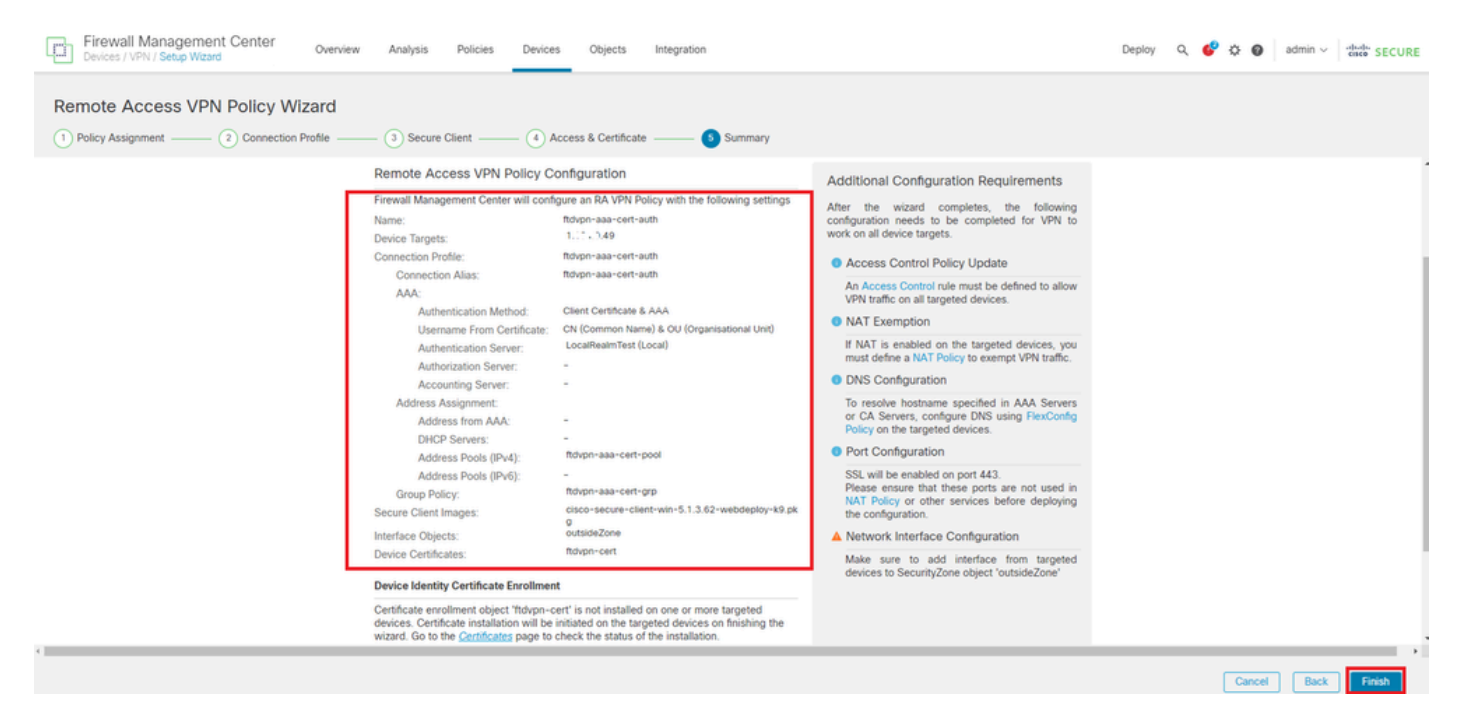

Confirm Settings for VPN Connection

Confirm the summary of remote access VPN policy and deploy the settings to FTD.

| Firewall Management Center<br>Devices / VPN / Edit Connection Profile Overview Analysis | Policies Devices Objects                                                              | Integration           | Deploy Q 💕 🌣 🕼              | admin ~ dudu SECURE         |
|-----------------------------------------------------------------------------------------|---------------------------------------------------------------------------------------|-----------------------|-----------------------------|-----------------------------|
| ftdvpn-aaa-cert-auth                                                                    |                                                                                       |                       |                             | Save Cancel                 |
| Enter Description                                                                       |                                                                                       |                       |                             |                             |
|                                                                                         |                                                                                       |                       |                             | Policy Assignments (1)      |
|                                                                                         |                                                                                       |                       | Local Realm: LocalRealmTest | Dynamic Access Policy: None |
| Connection Profile Access Interfaces Advanced                                           |                                                                                       |                       |                             |                             |
|                                                                                         |                                                                                       |                       |                             |                             |
|                                                                                         |                                                                                       |                       |                             | +                           |
| Name                                                                                    | AAA                                                                                   | Group Policy          |                             |                             |
| DefaultWE8VPNGroup                                                                      | Authentication: None<br>Authorization: None<br>Accounting: None                       | Dftr@rpPolicy         |                             | /1                          |
| ftdvpn-aaa-cert-auth                                                                    | Authentication: Client Certificate & LOCAL<br>Authorization: None<br>Accounting: None | 👼 ftdvpn-aaa-cert-grp |                             | /1                          |
|                                                                                         |                                                                                       |                       |                             |                             |

Summary of Remote Access VPN Policy

### **Confirm in FTD CLI**

Confirm the VPN connection settings in the FTD CLI after deployment from the FMC.

// Defines IP of interface interface GigabitEthernet0/0 nameif outside security-level 0 ip address 192.168.1.200 255.255.255.0 interface GigabitEthernet0/1 nameif inside security-level 0 ip address 192.168.10.200 255.255.255.0 // Defines a pool of addresses ip local pool ftdvpn-aaa-cert-pool 172.16.1.40-172.16.1.50 mask 255.255.255.0 // Defines a local user username sslVPNClientCN password \*\*\*\*\* encrypted // Defines Trustpoint for Server Certificate crypto ca trustpoint ftdvpn-cert keypair ftdvpn-cert crl configure // Server Certificate Chain crypto ca certificate chain ftdvpn-cert certificate 22413df584b6726c 3082037c 30820264 a0030201 02020822 413df584 b6726c30 0d06092a 864886f7 . . . . . . quit certificate ca 5242a02e0db6f7fd 3082036c 30820254 a0030201 02020852 42a02e0d b6f7fd30 0d06092a 864886f7 . . . . . . quit // Configures the FTD to allow Cisco Secure Client connections and the valid Cisco Secure Client images webvpn enable outside http-headers hsts-server enable max-age 31536000 include-sub-domains no preload hsts-client

enable x-content-type-options x-xss-protection content-security-policy anyconnect image disk0:/csm/cisco-secure-client-win-5.1.3.62-webdeploy-k9.pkg 1 regex "Windows" anyconnect enable tunnel-group-list enable cache disable error-recovery disable // Bypass Access Control policy for decrypted traffic // This setting is displayed in the 'show run all' command output sysopt connection permit-vpn // Configures the group-policy to allow SSL connections group-policy ftdvpn-aaa-cert-grp internal group-policy ftdvpn-aaa-cert-grp attributes banner none wins-server none dns-server none dhcp-network-scope none vpn-simultaneous-logins 3 vpn-idle-timeout 30 vpn-idle-timeout alert-interval 1 vpn-session-timeout none vpn-session-timeout alert-interval 1 vpn-filter none vpn-tunnel-protocol ssl-client split-tunnel-policy tunnelall ipv6-split-tunnel-policy tunnelall split-tunnel-network-list none default-domain none split-dns none split-tunnel-all-dns disable client-bypass-protocol disable vlan none address-pools none webvpn anyconnect ssl dtls enable anyconnect mtu 1406 anyconnect firewall-rule client-interface public none anyconnect firewall-rule client-interface private none anyconnect ssl keepalive 20 anyconnect ssl rekey time none anyconnect ssl rekey method none anyconnect dpd-interval client 30 anyconnect dpd-interval gateway 30 anyconnect ssl compression none anyconnect dtls compression none anyconnect modules value none anyconnect ask none default anyconnect anyconnect ssl df-bit-ignore disable // Configures the tunnel-group to use the aaa & certificate authentication tunnel-group ftdvpn-aaa-cert-auth type remote-access tunnel-group ftdvpn-aaa-cert-auth general-attributes address-pool ftdvpn-aaa-cert-pool default-group-policy ftdvpn-aaa-cert-grp // These settings are displayed in the 'show run all' command output. Start authentication-server-group LOCAL secondary-authentication-server-group none

no accounting-server-group default-group-policy ftdvpn-aaa-cert-grp username-from-certificate CN OU secondary-username-from-certificate CN OU authentication-attr-from-server primary authenticated-session-username primary username-from-certificate-choice second-certificate secondary-username-from-certificate-choice second-certificate // These settings are displayed in the 'show run all' command output. End tunnel-group ftdvpn-aaa-cert-auth webvpn-attributes authentication aaa certificate pre-fill-username client group-alias ftdvpn-aaa-cert-auth enable

### **Confirm in VPN Client**

#### Step 1. Confirm Client Certificate

Navigate to **Certificates - Current User > Personal > Certificates**, check the client certificate used for authentication.

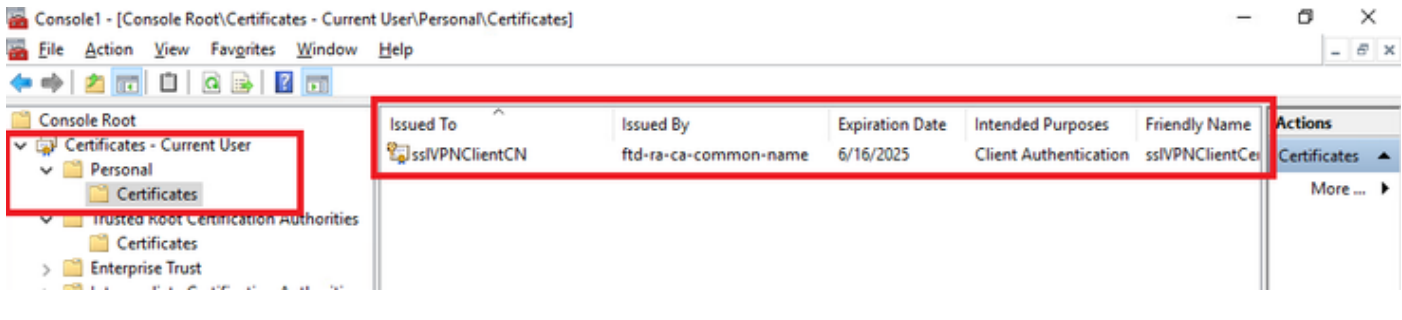

Confirm Client Certificate

Double click the client certificate, navigate to Details, check the detail of Subject.

• **Subject** : CN = sslVPNClientCN

# 💼 Certificate

| General Details Certification Pa                                                                                                    | ath                                                                                                    |
|----------------------------------------------------------------------------------------------------|----------------------------------------------------------------------------------------------------|
| Show: <all></all>                                                                                                    | $\sim$                                                                                                    |
| Field Signature algorithm Signature hash algorithm Signature hash algor | Value sha256RSA sha256 ftd-ra-ca-common-name, Cisc Sunday, June 16, 2024 6: 12:0 Monday, June 16, 2025 6: 12: ssiVPNClientCN, ssiVPNClientO RSA (2048 Bits) n5 nn |
| CN = sslVPNClientCN<br>O = Cisco<br>L = Tokyo<br>S = Tokyo<br>C = JP                                                                                                    |                                                                                                    |
|                                                                                                    | Edit Properties Copy to File                                                                                                    |
|                                                                                                    | OK                                                                                                    |

X

Details of Client Certificate

### Step 2. Confirm CA

Navigate to Certificates - Current User > Trusted Root Certification Authorities > Certificates, check

the CA used for authentication.

• Issued By : ftd-ra-ca-common-name

| à        | Console1 - [Console Root\Certificates - Current                                  | User\Trusted Root Certification A | uthoritie Certificates]                             |                          |                                            | -                            | ٥       | >     | < |
|----------|----------------------------------------------------------------------------------|-----------------------------------|-----------------------------------------------------|--------------------------|--------------------------------------------|------------------------------|---------|-------|---|
| ò        | File Action View Favorites Window                                                | Help                              |                                                     |                          |                                            |                              |         | - 8   | × |
| •        | 🔶 🖄 📷 🖌 🖏 🗶 🔟 🚺                                                                  | 1                                 |                                                     |                          |                                            |                              |         |       |   |
| <b>1</b> | Console Root                                                                     | Issued To                         | Issued By                                           | Expiration Date          | Intended Purposes                          | Friendly Nan ^               | Action  | 15    |   |
| ~        | Certificates - Current User                                                      | COMODO RSA Certificati            | COMODO RSA Certificati                              | 1/18/2038                | Client Authenticati                        | Sectigo (forr                | Certifi | cates | • |
| ١.       | Certificates                                                                     | Copyright (c) 1997 Micros         | Copyright (c) 1997 Micros<br>DESKTOP-VCKHRG1        | 12/30/1999<br>10/30/2022 | Time Stamping<br>Server Authenticati       | Microsoft Tii<br>www.infraev | N       | fore  | ۲ |
|          | <ul> <li>Trusted Root Certification Authorities</li> <li>Certificates</li> </ul> | DigiCert Assured ID Root          | DigiCert Assured ID Root                            | 11/9/2031                | <all></all>                                | <none></none>                | ftd-ra  | -ca   | • |
| Ľ        | 7 Cinceptise Trust                                                               | DigiCert Assured ID Root          | DigiCert Assured ID Root<br>DigiCert Global Root CA | 11/9/2031<br>11/9/2031   | Client Authenticati<br>Client Authenticati | DigiCert<br>DigiCert         | N       | fore  | • |
|          | Active Directory User Object                                                     | DigiCert Global Root G2           | DigiCert Global Root G2                             | 1/15/2038                | Client Authenticati                        | DigiCert Glol                |         |       |   |
|          | Contract Publishers     Detrusted Certificates                                   | DigiCert High Assurance           | DigiCert High Assurance<br>DigiCert High Assurance  | 11/9/2031<br>11/9/2031   | <all><br/>Client Authenticati</all>        | <none><br/>DigiCert</none>   |         |       |   |
|          | > Third-Party Root Certification Authoriti                                       | DigiCert Trusted Root G4          | DigiCert Trusted Root G4                            | 1/15/2038                | Client Authenticati                        | DigiCert Tru:                |         |       |   |
|          | > Trusted People                                                                 |                                   | DCT R CA VI                                         | 0/00/0001                | Client Authoritiest                        | DETRUITE                     |         |       |   |
|          | Client Authentication Issuers                                                    | ftd-ra-ca-common-name             | ftd-ra-ca-common-name                               | 6/16/2029                | <all></all>                                | <none></none>                |         |       |   |
| >        | > 🧾 Smart Card Trusted Roots<br>🗊 Certificates (Local Computer)                  | GlobalSign                        | GlobalSign                                          | 12/15/2021               | Client Authenticati                        | Google Trust                 |         |       |   |

Confirm CA

# Verify

### **Step 1. Initiate VPN Connection**

On the endpoint, initiate the Cisco Secure Client connection. The username is extracted from the client certificate, you need to input the password for VPN authentication.

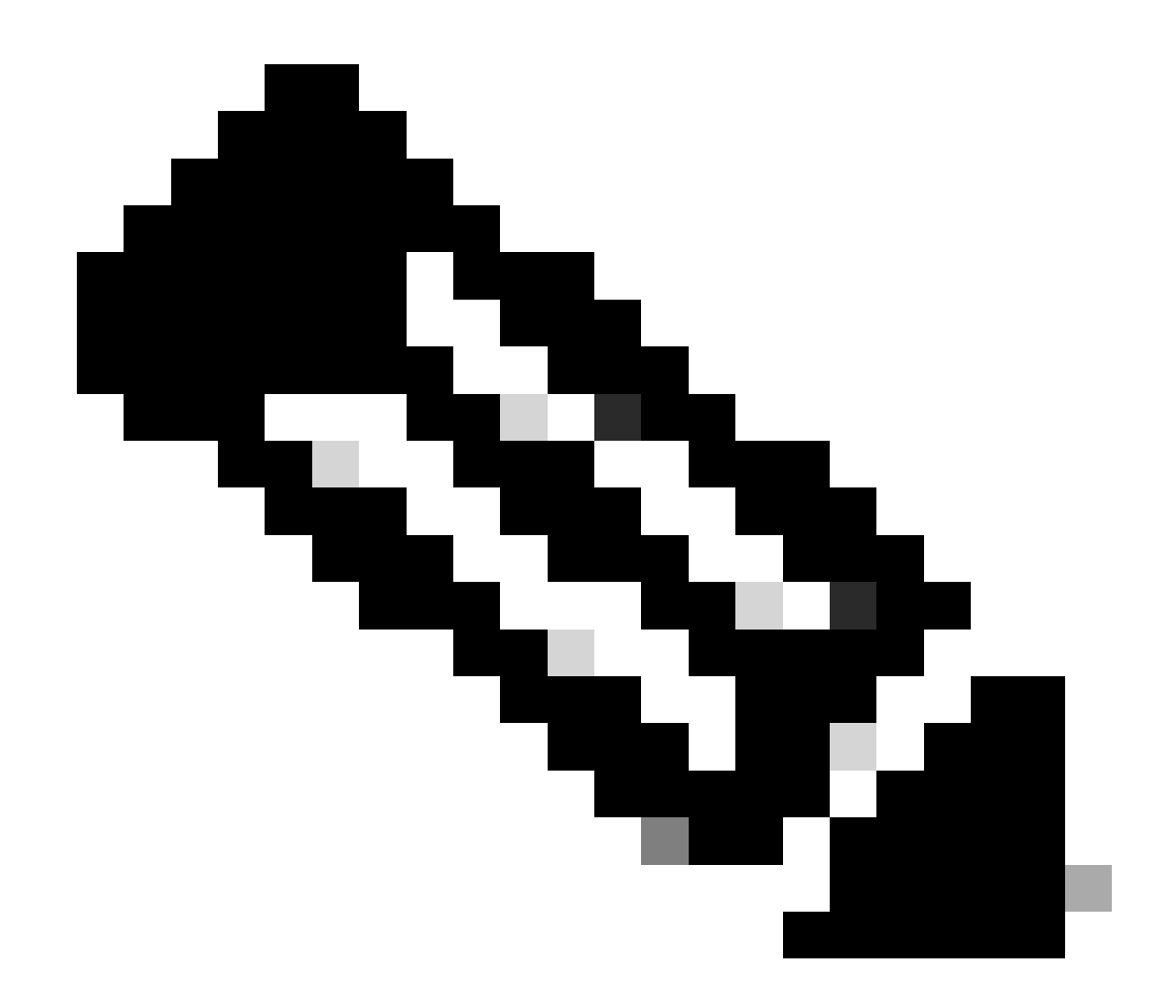

**Note**: The username is extracted from the CN (Common Name) field of the client certificate in this document.

| 🕲 Cisco Secure Client — 🗆 🗙                                    |                               | S Cisco Secure Client   192.168.1.200                     | S Cisco Secure Client                                           | - 🗆 🗙           |
|----------------------------------------------------------------|-------------------------------|-----------------------------------------------------------|-----------------------------------------------------------------|-----------------|
| AnyConnect VPII:<br>Contacting 192.168.1.200.<br>192.168.1.200 | <ul> <li>✓ Connect</li> </ul> | Group: ftdvpn-aaa-cert-auth ~<br>Username: sslVPNClientCN | AnyConnect VPI:<br>Connected to 192.168.1.200.<br>192.168.1.200 | V Disconnect    |
|                                                                |                               | Password:                                                 | 00:00:07                                                        | IPv4            |
| <b>\$</b> ()                                                   | .aja.aja<br>Cisco             |                                                           | ٥                                                               | adaada<br>Cisco |
|                                                                |                               | OK Cancel                                                 |                                                                 |                 |

Initiate VPN Connection

#### Step 2. Confirm Active Sessions in FMC

Navigate to **Analysis > Users > Active Sessions**, check the active session for VPN authentication.

| þ   | Firewall Managemen<br>Analysis / Users / Active Sess | nt Center Overview An         | alysis Policies Devic | es Objects Integrati | Din         |                |                |         |           |       |            |              | Deploy Q              | ¢ 9    | e admi | 1 ~   10-0- | SECURE    |
|-----|------------------------------------------------------|-------------------------------|-----------------------|----------------------|-------------|----------------|----------------|---------|-----------|-------|------------|--------------|-----------------------|--------|--------|-------------|-----------|
|     |                                                      |                               |                       |                      |             |                |                |         |           |       |            |              |                       |        | •      | Switch to   | legacy UI |
| T S | elect                                                |                               |                       |                      |             |                |                |         |           |       |            |              |                       |        | ×      | lefresh     | Log Out   |
| 0   | howing the 1 and only session                        | <u>+</u>                      |                       |                      | _           |                |                |         |           |       |            |              |                       |        |        |             | i         |
|     | LoginTime                                            | Realm/Username                | LastSeen 4            | Authentication Type  | Current IP  | Baales         | Usemane        | ExtName | Last.Name | Email | Department | Phone Number | Discovery Application | Device |        |             | ^         |
|     | 2024-06-17 11:38:22                                  | LocalRealmTest(ssIVPNClientCN | 2024-06-17 11:38:22   | VPN Authentication   | 172.16.1.40 | LocalRealmTest | ssIVPNClientCN |         |           |       |            |              | LDAP                  | 1      | .49    |             |           |
|     |                                                      |                               |                       |                      |             |                |                |         |           |       |            |              |                       |        |        |             |           |

Confirm Active Session

#### Step 3. Confirm VPN Session in FTD CLI

Runshow vpn-sessiondb detail anyconnect command in FTD (Lina) CLI to confirm the VPN session.

```
ftd702# show vpn-sessiondb detail anyconnect
Session Type: AnyConnect Detailed
Username : sslVPNClientCN Index : 7
Assigned IP : 172.16.1.40 Public IP : 192.168.1.11
Protocol : AnyConnect-Parent SSL-Tunnel DTLS-Tunnel
License : AnyConnect Premium
Encryption : AnyConnect-Parent: (1)none SSL-Tunnel: (1)AES-GCM-128 DTLS-Tunnel: (1)AES-GCM-256
Hashing : AnyConnect-Parent: (1)none SSL-Tunnel: (1)SHA256 DTLS-Tunnel: (1)SHA384
Bytes Tx : 14780 Bytes Rx : 15386
Pkts Tx : 2 Pkts Rx : 37
Pkts Tx Drop : 0 Pkts Rx Drop : 0
Group Policy : ftdvpn-aaa-cert-grp Tunnel Group : ftdvpn-aaa-cert-auth
Login Time : 02:38:22 UTC Mon Jun 17 2024
Duration : 0h:01m:22s
Inactivity : 0h:00m:00s
VLAN Mapping : N/A VLAN : none
Audt Sess ID : cb00718200007000666fa19e
Security Grp : none Tunnel Zone : 0
AnyConnect-Parent Tunnels: 1
SSL-Tunnel Tunnels: 1
DTLS-Tunnel Tunnels: 1
AnyConnect-Parent:
Tunnel ID : 7.1
Public IP : 192.168.1.11
Encryption : none Hashing : none
TCP Src Port : 50035 TCP Dst Port : 443
Auth Mode : Certificate and userPassword
Idle Time Out: 30 Minutes Idle TO Left : 28 Minutes
Client OS : win
Client OS Ver: 10.0.15063
Client Type : AnyConnect
Client Ver : Cisco AnyConnect VPN Agent for Windows 5.1.3.62
Bytes Tx : 7390 Bytes Rx : 0
Pkts Tx : 1 Pkts Rx : 0
Pkts Tx Drop : 0 Pkts Rx Drop : 0
SSL-Tunnel:
Tunnel ID : 7.2
Assigned IP : 172.16.1.40 Public IP : 192.168.1.11
Encryption : AES-GCM-128 Hashing : SHA256
Ciphersuite : TLS_AES_128_GCM_SHA256
Encapsulation: TLSv1.3 TCP Src Port : 50042
TCP Dst Port : 443 Auth Mode : Certificate and userPassword
```

Idle Time Out: 30 Minutes Idle TO Left : 28 Minutes Client OS : Windows Client Type : SSL VPN Client Client Ver : Cisco AnyConnect VPN Agent for Windows 5.1.3.62 Bytes Tx : 7390 Bytes Rx : 2292 Pkts Tx : 1 Pkts Rx : 3 Pkts Tx Drop : 0 Pkts Rx Drop : 0 DTLS-Tunnel: Tunnel ID : 7.3 Assigned IP : 172.16.1.40 Public IP : 192.168.1.11 Encryption : AES-GCM-256 Hashing : SHA384 Ciphersuite : ECDHE-ECDSA-AES256-GCM-SHA384 Encapsulation: DTLSv1.2 UDP Src Port : 56382 UDP Dst Port : 443 Auth Mode : Certificate and userPassword Idle Time Out: 30 Minutes Idle TO Left : 29 Minutes Client OS : Windows Client Type : DTLS VPN Client Client Ver : Cisco AnyConnect VPN Agent for Windows 5.1.3.62 Bytes Tx : 0 Bytes Rx : 13094 Pkts Tx : 0 Pkts Rx : 34 Pkts Tx Drop : 0 Pkts Rx Drop : 0

#### Step 4. Confirm Communication with Server

Initiate ping from VPN client to the Server, confirm that communication between the VPN client and the server is successful.

```
C:\Users\CALO>ping 192.168.10.11
Pinging 192.168.10.11 with 32 bytes of data:
Reply from 192.168.10.11: bytes=32 time=12ms TTL=128
Reply from 192.168.10.11: bytes=32 time=87ms TTL=128
Reply from 192.168.10.11: bytes=32 time=3ms TTL=128
Ping statistics for 192.168.10.11:
    Packets: Sent = 4, Received = 4, Lost = 0 (0% loss),
Approximate round trip times in milli-seconds:
    Minimum = 3ms, Maximum = 87ms, Average = 26ms
```

Ping succeeded

Run capture in interface inside real-time command in FTD (Lina) CLI to confirm packet capture.

<#root>

ftd702#

capture in interface inside real-time

```
Use ctrl-c to terminate real-time capture
```

```
1: 03:39:25.729881 172.16.1.40 > 192.168.10.11 icmp: echo request

2: 03:39:25.730766 192.168.10.11 > 172.16.1.40 icmp: echo reply

3: 03:39:26.816211 172.16.1.40 > 192.168.10.11 icmp: echo request

4: 03:39:26.818683 192.168.10.11 > 172.16.1.40 icmp: echo reply

5: 03:39:27.791676 172.16.1.40 > 192.168.10.11 icmp: echo request

6: 03:39:27.792195 192.168.10.11 > 172.16.1.40 icmp: echo reply

7: 03:39:28.807789 172.16.1.40 > 192.168.10.11 icmp: echo request

8: 03:39:28.808399 192.168.10.11 > 172.16.1.40 icmp: echo request
```

### Troubleshoot

You can expect to find information about VPN authentication in the debug syslog of Lina engine and in the DART file on Windows PC.

This is an example of debug logs in the Lina engine.

// Certificate Authentication
Jun 17 2024 02:38:03: %FTD-7-717029: Identified client certificate within certificate chain. serial num
Jun 17 2024 02:38:03: %FTD-6-717028: Certificate chain was successfully validated with warning, revocat
Jun 17 2024 02:38:03: %FTD-6-717022: Certificate was successfully validated. serial number: 6EC79930B23
// Extract username from the CN (Common Name) field
Jun 17 2024 02:38:03: %FTD-7-113028: Extraction of username from VPN client certificate has been reques
Jun 17 2024 02:38:03: %FTD-7-113028: Extraction of username from VPN client certificate has completed.
// AAA Authentication
Jun 17 2024 02:38:22: %FTD-6-113012: AAA user authentication Successful : local database : user = sslVP

```
Jun 17 2024 02:38:22: %FTD-6-113012: AAA user authentication Successful : local database : user = sslVP
Jun 17 2024 02:38:22: %FTD-6-113009: AAA retrieved default group policy (ftdvpn-aaa-cert-grp) for user
Jun 17 2024 02:38:22: %FTD-6-113008: AAA transaction status ACCEPT : user = sslVPNClientCN
```

These debugs can be run from the diagnostic CLI of the FTD, which provides information you can use in order to troubleshoot your configuration.

- debug crypto ca 14
- debug webvpn anyconnect 255
- debug crypto ike-common 255

### Reference

Configure AnyConnect Remote Access VPN on FTD

Configure Anyconnect Certificate Based Authentication for Mobile Access